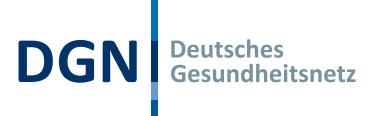

# DGN Signaturkarte Anleitung Tauschprozess

# Inhalt

| Tausch der DGN Signaturkarte                                                                | 2 |
|---------------------------------------------------------------------------------------------|---|
| Identifikation der Karteninhaber:innen                                                      | 2 |
| Bedeutung der Ausweisnummer beim Kartentausch                                               | 2 |
| Der DGN Kartentausch Schritt für Schritt erklärt                                            | 2 |
| Start des Tauschprozesses                                                                   | 3 |
| Einrichtung Ihres persönlichen Kartenkontos                                                 | 3 |
| Nummer des Ausweisdokuments nicht mehr bekannt oder Stammdaten / Meldeadresse nicht aktuell | 6 |
| Angebotene Identifikationsverfahren                                                         | 7 |

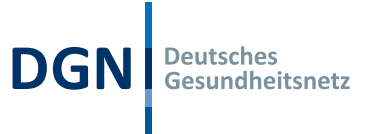

# Tausch der DGN Signaturkarte

Durch den Wechsel auf eine neue Kartengeneration mit höheren Sicherheitsstandards sind DGN Signaturkarten der Vorgängergeneration nur noch bis zum **31.12.2023** nutzbar und müssen daher **ausgetauscht** werden. Wir werden in Kürze mit dem Kartentausch beginnen. Die bisherige Vertragslaufzeit bleibt dabei unberührt und es entstehen **keine zusätzlichen Kosten**.

Wir schreiben die Inhaber:innen der betroffenen DGN Signaturkarten **persönlich** an (postalisch) und erklären die erforderlichen Schritte für den Austausch der Signaturkarte. Der Kartentausch erfolgt online über eine dafür eingerichtete Webseite.

## Identifikation der Karteninhaber:innen

Die DGN Signaturkarte ist **personengebunden** und nur die Inhaber:innen sind zum Kartentausch berechtigt. Es besteht daher die Notwendigkeit, die Karteninhaber:innen zu identifizieren und ihre **Legitimation** zu überprüfen.

Dies erfolgt durch Abfrage der folgenden Informationen:

- Individueller Tausch-Code (wird im persönlichen Anschreiben mitgeteilt)
- **Kartennummer** der bisherigen DGN Signaturkarte (Endziffern werden im persönlichen Anschreiben als Hinweis mitgeteilt)
- Nummer des Ausweisdokuments, mit dem die bisherige DGN Signaturkarte beantragt wurde
- Geburtsdatum der Karteninhaber: innen

### Bedeutung der Ausweisnummer beim Kartentausch

Sollte die Ausweisnummer nicht mehr bekannt sein, besteht die Möglichkeit, das Optionsfeld "Ausweisnummer nicht mehr bekannt" auszuwählen. In diesem Fall müssen Karteninhaber:innen einen Antrag mit einem neu durchzuführenden Identifikationsverfahren stellen.\* Auch hier entstehen keine zusätzlichen Kosten.

# Der DGN Kartentausch Schritt für Schritt erklärt

Der Kartentausch erfolgt online über eine dafür eingerichtete Webseite, die Sie als Karteninhaber:in Schritt für Schritt durch den Tauschprozess leitet. In Abhängigkeit Ihrer Angaben führt Sie die Webseite auf verschiedenen Wegen zum Ziel.

Der Antragsprozess unterscheidet drei verschiedene Situationen:

- 1. Die Nummer des Ausweisdokuments ist Ihnen bekannt und Ihre Stammdaten und Meldeadresse entsprechen noch der bisherigen DGN Signaturkarte.
- 2. Die Nummer des Ausweisdokuments ist Ihnen bekannt, aber Ihre Stammdaten oder Meldeadresse haben sich nach der Bestellung Ihrer bisherigen DGN Signaturkarte geändert.
- 3. Die Nummer des Ausweisdokuments ist Ihnen nicht mehr bekannt.

Für jeden der genannten Fälle erklären wir Ihnen nachfolgend die notwendigen Schritte.

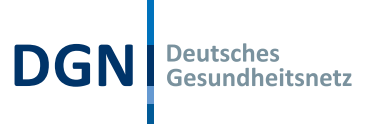

## Start des Tauschprozesses

Geben Sie bitte die zur Legitimation notwendigen Daten ein:

| 1                                                                                          |                                                                                                    |
|--------------------------------------------------------------------------------------------|----------------------------------------------------------------------------------------------------|
| Ihre Legitimation zum Kartentausch<br>Tausch-Code<br>Tausch-Code                           | Den Tausch-Code entnehmen Sie<br>bitte unserem Brief "Austausch I<br>DGN Signaturkarte".<br>Die Kartennummer finden Sie au<br>der Rückseite Ihrer Signaturkarte                       |
| – Kartenummer Ihrer bisherigen Signaturkarte<br>Kartenummer Ihrer bisherigen Signaturkarte | Tragen Sie Ihr Geburtsdatum im<br>Format DD.MM.YYYY ein.                                                                                                    |
| Geburtsdatum<br>TT . MM . JJJJ                                                             | Die Ausweisnummer Ihres<br>Ausweisdokumentes, das bei de<br>Beantragung Ihrer vorliegenden<br>Signaturkarte verwendet wurde.<br>Sie finden die Ausweisnummer<br>oben rechts auf Ihrem |
| Ausweisnummer                                                                              | Personalausweiß.                                                                                                    |
| Ausweisnummer nicht mehr bekannt                                                           | Sonte innen die Nummer nicht m<br>bekannt sein, setzen Sie einen<br>Haken bei "Ausweisnummer nich<br>mehr bekannt"<br>Wichtig: Achten Sie auf die<br>korrete Schreibweise             |
|                                                                                            | Nach 10 Versuchen erlischt die                                                                                                    |

Die Legitimationsdaten müssen korrekt eingegeben werden und werden bei Klick auf "Weiter" ausgewertet. Bei fehlerhafter Eingabe erfolgt ein Hinweis, dass die Eingabe nicht korrekt war.

Fehlerhafte Eingaben können Sie korrigieren. Es sind maximal 10 Versuche erlaubt.

## Einrichtung Ihres persönlichen Kartenkontos

Nach erfolgreicher Legitimation – auch wenn "Ausweisnummer nicht mehr bekannt" – müssen Sie für Ihre neue DGN Signaturkarte zunächst ein Kartenkonto einrichten. Dieses dient zur Verwaltung Ihrer Karte, z. B. zur Freischaltung oder künftig zur selbstständigen Sperrung bei eventuellem Verlust.

#### WICHTIG – bitte beachten!!!

Verwenden Sie für die Einrichtung des Kartenkontos unbedingt Ihre persönliche E-Mail-Adresse, die als Benutzername Ihres Kartenkontos dient.

Pro E-Mail-Adresse/Benutzername kann ausschließlich ein Kartenkonto angelegt werden.

Sie werden hierfür auf die folgende Seite weitergeleitet:

| DGN Deutsches<br>Gesundheitsnetz                                                                                                    |                                                                                        |
|----------------------------------------------------------------------------------------------------|----------------------------------------------------------------------------------------|
|                                                                                                    |                                                                                        |
|                                                                                                    |                                                                                        |
| Einrichtung Ihres persönlichen Kartenkontos                                                                                                    | Zur Verwaltung Ihrer Signaturkarte, z. B. zur                                          |
| - Ihre E-Mail-Adresse                                                                                                    | Freischaltung, benötigen Sie künftig ein persönliches<br>Kartenkonto.                  |
|                                                                                                    | Die eingegebene E-Mail-Adresse dient dabei als<br>Benutzerkennung für Ihr Kartenkonto. |
| ─ Passwort (mindestens 10 Zeichen, mindestens je ein Groß- und Kleinzeichen sowie eine Ziffer und eins der folgenden Sonderzeichen: I@#\$%*&* )           | Verwenden Sie unbedingt Ihre persönliche E-Mail-                                       |
| ••••••                                                                                                    | Adresse. Pro E-Mail-Adresse kann ausschließlich ein<br>Kartenkonto angelegt werden.    |
| ~ Passwort (Wiederholung)                                                                                                    |                                                                                        |
|                                                                                                    |                                                                                        |
|                                                                                                    |                                                                                        |
|                                                                                                    |                                                                                        |
| Hiermit bestätige ich, dass ich die <u>Teilnehmerunterrichtung</u> zur qualifizierten elektronischen Signatur erhalten und zur Kenntnis<br>genommen habe. |                                                                                        |
| ✓ Ich bestätige, dass ich mit den <u>Allgemeinen Geschäftsbedingungen</u> der DGN Service GmbH einverstanden bin.                                         |                                                                                        |
|                                                                                                    |                                                                                        |
| Zurück Weiter                                                                                                    |                                                                                        |
|                                                                                                    |                                                                                        |

Vergeben Sie Ihr **Passwort**, notieren Sie es und bewahren Sie es sicher auf, um auf Ihr Kartenkonto zugreifen zu können.

Bitte bestätigen Sie die Kenntnisnahme der Teilnehmerunterrichtung sowie unserer AGB und klicken Sie auf "Weiter", um Ihre E-Mail-Adresse zu verifizieren.

Wir senden Ihnen einen Bestätigungs-Code an Ihre E-Mail-Adresse, den Sie bitte in das Eingabefeld der nachfolgenden Seite eingeben:

| DGN Deutsches<br>Geundheitsnetz                         |                                                                                                    |
|---------------------------------------------------------|----------------------------------------------------------------------------------------------------|
| Bestätigungs-Code<br>Bestätigungs-Code<br>Zurück Weiter | Zur Verifikation Ihrer E-Mail-Adresse haben wir Ihnen<br>einen Bestätigungs-Code gesendet.<br>Bitte geben Sie diesen Code hier ein. Der zugesandte<br>Bestätigungs-Code ist nur 15 min. gültig.<br>Sollten Sie keine E-Mail erhalten haben, prüfen Sie<br>Ihren Spam-Ordner und die eingegebene E-Mail-<br>Adresse. |
|                                                         |                                                                                                    |

Nach erfolgreicher Eingabe erhalten Sie eine weitere E-Mail, welche die Einrichtung Ihres persönlichen Kartenkontos bestätigt.

Abhängig von der zuvor erfolgten Eingabe Ihrer Legitimation ergeben sich an dieser Stelle die beiden folgenden Optionen:

1. "Ausweisnummer nicht mehr bekannt"

Falls Sie im Schritt "Ihre Legitimation zum Kartentausch" die Option "Ausweisnummer nicht mehr bekannt" ausgewählt haben, ist ein neues Ident-Verfahren notwendig. Es erfolgt eine Weiterleitung zum neu eingerichteten Kartenkonto. Ein neuer Kartenantrag mit Identifikationsverfahren muss erstellt werden\*.

Deutsches Gesundheitsnetz

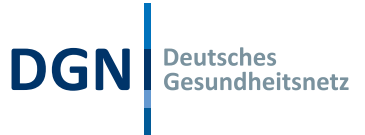

Die weiteren Schritte sind im Kapitel: "Nummer des Ausweisdokuments nicht mehr bekannt oder Stammdaten / Meldeadresse nicht aktuell" beschrieben.

#### 2. Die Ausweisnummer wurde angegeben

Haben Sie im Schritt "Ihre Legitimation zum Kartentausch" Ihre Ausweisnummer korrekt angegeben, werden Sie aufgefordert, Ihre Stammdaten und Ihre Meldeanschrift zu überprüfen:

| Summaries:       Sind alle Daten korrekt?         Summaries:       Sind alle Daten korrekt?         Summaries:       Sind alle Daten korrekt?         Summaries:       Sind alle Daten korrekt?         Summaries:       Sind alle Daten korrekt?         Summaries:       Sind alle Daten korrekt?         Summaries:       Sind alle Daten korrekt?         Summaries:       Sind alle Daten korrekt?         Medeandering:       Sind alle Daten korrekt?         Medeandering:       Sind alle Daten korrekt?         Summaries:       Sind alle Daten korrekt?         Medeandering:       Sind alle Daten korrekt?         Summaries:       Sind alle Daten korrekt?         Sind alle Daten korrekt?       Sind alle Daten korrekt?         Sind alle Daten korrekt?       Sind alle Daten korrekt?         Sind alle Daten korrekt?       Sind alle Daten korrekt?         Medeanderin:       Sind alle Daten korrekt?         Sind alle Daten korrekt?       Sind alle Daten korrekt?         Sind alle Daten korrekt?       Sind alle Daten korrekt?         Sind alle Daten korrekt?       Sind alle Daten korrekt?         Sind alle Daten korrekt?       Sind alle Daten korrekt?         Sind alle Daten korrekt?       Sind alle Daten korrekt?         Sind alle Daten korrek                                                                                                    |                                                                                                    |                                                                                                    |                                                                                                    |
|----------------------------------------------------------------------------------------------------|----------------------------------------------------------------------------------------------------|----------------------------------------------------------------------------------------------------|----------------------------------------------------------------------------------------------------|
| Bestätigung Ihrer Daten         Nerview         Marciel         Warnanie         Bestangbrögkeit         Bestangbrögkeit         Marciel         Statssagsbrögkeit         Bestangtörigkeit         Bestangtörigkeit         Best                                                                                                    | GN Deutsches<br>Gesundheitsnetz                                                                                                    |                                                                                                    |                                                                                                    |
| Section of the section of the secting of the secting of the secting of the secting of                                                                                                    |                                                                                                    |                                                                                                    |                                                                                                    |
| Betätigung Ihrer Datem:       Sind alle Daten korrekt?         Maredat:       Sind alle Daten korrekt?         Maredat:       Sind alle Daten korrekt?         Maredat:       Sind alle Daten korrekt?         Bitter statusangehörigkeit:       Sind alle Daten korrekt?         Midearschrit       Sind alle Daten korrekt?         Massammer:       Sind alle Daten korrekt?         Passammer:       Sind alle Daten korrekt?         Sind alle Daten korrekt?       Sind alle Daten korrekt?         Sind alle Daten korrekt?       Sind alle Daten korrekt?         Massammer:       Sind alle Daten korrekt?         Sperificamer:       Sind alle Daten korrekt?         Sperificamer:       Sind alle Daten korrekt?         Sperificage:       Sperificage:         Sperificage:       Sperificage:         Sperificage:       Sperificage:         Sperificage:       Sperificage:         Sperificage:       Sonderzechen sind nicht erlaubt)         Preschaltkennwort (mindestens acht Zeichen - Sonderzeichen sind nicht erlaubt)       Sinde Betändigen konge         Sperificage:       Sonderzeichen sind nicht erlaubt)         Preschaltkennwort (mindestens acht Zeichen - Sonderzeichen sind nicht erlaubt)       Sinde Betändigen konge         Sperificage:       Sonderzeichen Sind Refäckändi                                                                                                    |                                                                                                    |                                                                                                    |                                                                                                    |
| Summaten<br>Amardei:<br>Vorname:<br>Geburtstamme:<br>Geburtstamme:<br>Geburtstamme:<br>Geburtstamme:<br>Geburtstamme:<br>Geburtstamme:<br>Geburtstamme:<br>Geburtstamme:<br>Geburtstamme:<br>Geburtstame:<br>Geburtstame:<br>Geburtst | Bestätigung Ihrer Daten                                                                                                    |                                                                                                    | Sind alle Daten korrekt?                                                                                                |
| Avrede:       Worname:         Vorname:       Bille Wallen Se:         Nachname:       Geburtsatur:         Geburtsatur:       Geburtsatur:         Geburtsatur:       Geburtsatur:         Geburtsatur:       Geburtsatur:         Starsse und       Geburtsatur:         Vorame:       Geburtsatur:         Starsse und       Geburtsatur:         Posteletzah:       Optional Können Sie eine Sperringe und         Sperrantwort (mindestens acht Zeichen - Sonderzeichen sind nicht erlaubt)       Damit wird der Tausch-Prozess erfolgre         Sperringe       Damit wird der Tausch-Prozess erfolgre         Sperringe       Damit wird der Tausch-Prozess erfolgre         Sperringe       Sperringe         Sperringe       Jahen sich ihre Daten zwischenzeitlich egendert?         Bilte Wallen Sie:       "Meine Daten müssen aktualisiert werd         Freischaltkennwort (mindestens acht Zeichen - Sonderzeichen sind nicht erlaubt)       Bilte Wallen Sie:         Sperringe       "Meine Daten müssen aktualisiert werd         Sperringe       Jahen Sie ihre Daten müssen aktualisiert werd         Freischaltkennwort (mindestens acht Zeichen - Sonderzeichen sind nicht erlaubt)       Iitte Wallen Sie:         Freischaltkennwort (mindestens acht Zeichen - Sonderzeichen sind nicht erlaubt)       Iitte wallen Sie:                                                                                                    | Stammdaten                                                                                                    |                                                                                                    |                                                                                                    |
| Vormare:       Recharase:         Geburthame:       Geburthame:         Geburthame:       Geburthame:         Geburthame:       Geburthame:         Geburthame:       Geburthame:         Geburthame:       Geburthame:         Geburthame:       Geburthame:         Geburthame:       Geburthame:         Geburthame:       Geburthame:         Veldeanschrift       Sperantwort         Staatsangehörigkeit:       Geburthame:         Veldeanschrift       Geburthame:         Staatsangehörigkeit:       Geburthame:         Verdeanschrift       Geburthame:         Staatsangehörigkeit:       Geburthame:         Sperrakonwort (mindestens acht Zeichen - Sonderzeichen sind nicht erlaubt)       Damit wird der Tausch-Prozess erlolgre         Sperrantwort (mindestens acht Zeichen - Sonderzeichen sind nicht erlaubt)       Haben sich Ihre Daten zwischenzeitlich geändert?         Sperrantwort (mindestens acht Zeichen - Sonderzeichen sind nicht erlaubt)       Bitte wählen Sie:         - Sperrantwort (mindestens acht Zeichen - Sonderzeichen sind nicht erlaubt)       Bitte wählen Sie:         - Sperrantwort (mindestens acht Zeichen - Sonderzeichen sind nicht erlaubt)       Bitte wählen Sie:         - Sperrantwort (mindestens acht Zeichen - Sonderzeichen sind nicht erlaubt)       Bitte wählen Sie:                                                                                                    | Anrede:                                                                                                    |                                                                                                    | Bitte wahlen Sie:                                                                                                    |
| Geburtsott:<br>Statsangehörigkeit:<br>Meticanachafti<br>Strasse und<br>Meticanachafti<br>Strasse und<br>Meticanachafti<br>Strasse und<br>Meticanachafti<br>Strasse und<br>Meticanachafti<br>Strasse und<br>Meticanachafti<br>Strasse und<br>Meticanachafti<br>Strasse und<br>Meticanachafti<br>Strasse und<br>Meticanachafti<br>Strasse und<br>Meticanachafti<br>Strasse und<br>Meticanachafti<br>Strasse und<br>Meticanachafti<br>Strasse und<br>Meticanachafti<br>Strasse und<br>Meticanachafti<br>Strasse und<br>Strasse und<br>Strasse                                                                                                    | Vorname:<br>Nachname:<br>Geburtsname:                                                                                                    |                                                                                                    | Legen Sie ein Sperr- und<br>Freischaltkennwort für Ihre neue<br>Signaturkarte fest.                                     |
| Satasang-hörigkeit:<br>Meldeanschrift<br>Strasse und<br>Hausnummer:<br>Posteltzahl:<br>Ort:<br>Land:<br>Sperfrage<br>Sperfremwort (mindestens acht Zeichen - Sonderzeichen sind nicht erlaubt)<br>Sperfrage<br>Sperfrage<br>Sperfrage<br>Sperfrage<br>Sperfrage<br>Sperrativort (mindestens acht Zeichen - Sonderzeichen sind nicht erlaubt)<br>Sperfrage<br>Sperfrage<br>Sperrativort (mindestens acht Zeichen - Sonderzeichen sind nicht erlaubt)<br>Sperfrage<br>Sperfrage<br>Sperrativort (mindestens acht Zeichen - Sonderzeichen sind nicht erlaubt)<br>Sperfrage<br>Sperrativort (mindestens acht Zeichen - Sonderzeichen sind nicht erlaubt)<br>Sperrativort (mindestens acht Zeichen - Sonderzeichen sind nicht erlaubt)<br>Sperrativort (mindestens acht Zeichen - Sonderzeichen sind nicht erlaubt)<br>Sperrativort (mindestens acht Zeichen - Sonderzeichen sind nicht erlaubt)<br>Sperrativort (mindestens acht Zeichen - Sonderzeichen sind nicht erlaubt)<br>Sperrativort (mindestens acht Zeichen - Sonderzeichen sind nicht erlaubt)<br>Sperrativort (mindestens acht Zeichen - Sonderzeichen sind nicht erlaubt)<br>Sperrativort (mindestens acht Zeichen - Sonderzeichen sind nicht erlaubt)<br>iermit bestätige ich die Richtigkeit meiner eingegebenen Daten. Ich bin mir bewusst, dass nach dem<br>estätigen des Buttons Tch bestätige die Richtigkeit meiner o.g. Daten' keine Korrektur der Daten<br>tehr möglich ist.<br>ie erhalten eine DCN SignaturKarte basierend auf dem Produkt "Qualified Signature Creation Device<br>RC.0047 JSED.06.2022'' mit Zeitfikaten dir Aufthertiserung. Verschlüsselung und qualifizierter<br>Bitte wählen Sterturg jahrlichen Koitterkur dir Daten teiter bittigkeit word 6<br>Jochen gekündigt werden. Die bisherigen jährlichen Koitterturg jahrlichen theiter Frist von 6<br>Jochen gekündigt werden. Die bisherigen jährlichen Koitter die Bichtigkeit meiner o.g. Daten<br>Habens Ende der Gültigkeit der SignaturKarte.<br>Meine Daten müssen aktualisiert werde                                                                                                    | Geburtsdatum:                                                                                                    |                                                                                                    |                                                                                                    |
| Mataanschrift<br>Strasse und<br>Hussnummer:<br>Postleitzahl:<br>Or:<br>Land:<br>Sperfkennwort (mindestens acht Zeichen - Sonderzeichen sind nicht erlaubt)<br>Sperfkennwort (mindestens acht Zeichen - Sonderzeichen sind nicht erlaubt)<br>Sperfkennwort (mindestens acht Zeichen - Sonderzeichen sind nicht erlaubt)<br>Sperfrage<br>Sperfrage<br>Sperfrage<br>Sperraftwort<br>Freischaltkennwort (mindestens acht Zeichen - Sonderzeichen sind nicht erlaubt)<br>Sperfrage<br>Sperfrage<br>Sperraftwort<br>Freischaltkennwort (mindestens acht Zeichen - Sonderzeichen sind nicht erlaubt)<br>Sperfrage<br>Sperraftwort<br>Freischaltkennwort (mindestens acht Zeichen - Sonderzeichen sind nicht erlaubt)<br>Sperraftwort<br>Freischaltkennwort (mindestens acht Zeichen - Sonderzeichen sind nicht erlaubt)<br>Sperraftwort<br>Freischaltkennwort (mindestens acht Zeichen - Sonderzeichen sind nicht erlaubt)<br>Sperraftwort<br>Freischaltkennwort (mindestens acht Zeichen - Sonderzeichen sind nicht erlaubt)<br>Sperraftwort<br>Freischaltkennwort (mindestens acht Zeichen - Sonderzeichen sind nicht erlaubt)<br>Sperraftwort<br>Freischaltkennwort (mindestens acht Zeichen - Sonderzeichen sind nicht erlaubt)<br>Sperraftwort<br>Sperraftwort (mindestens acht Zeichen - Sonderzeichen sind nicht erlaubt)<br>Sperraftwort<br>Freischaltkennwort (mindestens acht Zeichen - Sonderzeichen sind nicht erlaubt)<br>Sperraftwort<br>Sperraftwort (mindestens acht Zeichen - Sonderzeichen sind nicht erlaubt)<br>Sperraftwort<br>Sperraftwort (windestens acht Zeichen - Sonderzeichen sind nicht erlaubt)<br>Sperraftwort<br>Sperraftwort (windestens acht Zeichen - Sonderzeichen sind nicht erlaubt)<br>Sperraftwort<br>Sperraftwort (windestens acht Zeichen - Sonderzeichen sind nicht erlaubt)<br>Sperraftwort<br>Sperraftwort (Windestwortragsauzieth meiner o.g. Daten<br>Sperraftwort<br>Sperraftwort (Windestwortragsauzieth kan der Vertrag janifeit von 6<br>Sperraftwort of Jahren, Das Endatum der Mindestvertragsauziett kan der Vertrag janifeit von 6<br>Sperraftwort worts Jahren, Das Endatum der Mindestvertragsauziett kan der Vertrag janifeit von 6<br>Sperraftwort worts Albald effer Mindes                                                                                                    | Geburtsont: Staatsangehörigkeit:                                                                                                    |                                                                                                    | Optional können Sie eine Sperrfrage und<br>Sperrantwort festlegen. Diese Angeben<br>ermöglichen Ihnen eine telefonische |
| Strasse und<br>Hausnummer:<br>Postielizzhi:<br>Ort:<br>Land:<br>Sperikennwort (mindestens acht Zeichen - Sonderzeichen sind nicht erlaubt)<br>Sperkennwort (mindestens acht Zeichen - Sonderzeichen sind nicht erlaubt)<br>Sperkennwort (mindestens acht Zeichen - Sonderzeichen sind nicht erlaubt)<br>Sperkennwort (mindestens acht Zeichen - Sonderzeichen sind nicht erlaubt)<br>Sperkennwort (mindestens acht Zeichen - Sonderzeichen sind nicht erlaubt)<br>Sperkennwort (mindestens zwei Buchstaben oder Zahlen)<br>Sperrantwort (mindestens acht Zeichen - Sonderzeichen sind nicht erlaubt)<br>Sperrantwort (mindestens zwei Buchstaben oder Zahlen)<br>Sperrantwort (mindestens zwei Buchstaben oder Zahlen)<br>Sperrantwort (mindestens acht Zeichen - Sonderzeichen sind nicht erlaubt)<br>Freischaltkennwort (mindestens acht Zeichen - Sonderzeichen sind nicht erlaubt)<br>Freischaltkennwort (mindestens acht Zeichen - Sonderzeichen sind nicht erlaubt)<br>Freischaltkennwort (mindestens acht Zeichen - Sonderzeichen sind nicht erlaubt)<br>iermit bestätige ich die Richtigkeit meiner eingegebenen Daten. Ich bin mir bewusst, dass nach dem<br>estätigen des Buttons Tich bestätige die Richtigkeit meiner o.g. Dater' keine Korrektur der Daten<br>RC00047, QSC0.06, 2022' mit Zertifikaten für Authentisierung, Verzenlüsselung und qualifizierter<br>gingtur einschiellich der zugeisaufzeit kann der Vertrag jänlichen Kosten bleiben unverändert. Der Vertrag endet<br>pätersens mit dem Ende der Bütligkeit der Spinaturkaten bei Spinaturkaten hat eine<br>ütligkeitsauer von S. Jahren. Das Endetum der Mindestvertragslaufzeit kunn der Vertrag sindtraten.<br>Nehre Daten müssen aktualisiert werden                                                                                                    | Meldeanschrift                                                                                                    |                                                                                                    | Sperrung Ihrer Signaturkarte.                                                                                           |
| Off:       Image:       Damit wird der Tausch-Prozess erfolgner         Sperkennwort (mindestens acht Zeichen - Sonderzeichen sind nicht erlaubt)       Haben sich Ihre Daten zwischenzeitlich         Sperfrage       Sperfrage         Sperfrage       Sperfrage         Sperfrage <td>Strasse und<br/>Hausnummer:<br/>Postleitzahl:</td> <td></td> <td>"Ich bestätige die Richtigkeit meiner o.g.<br/>Daten".</td>                                                                                                    | Strasse und<br>Hausnummer:<br>Postleitzahl:                                                                                                    |                                                                                                    | "Ich bestätige die Richtigkeit meiner o.g.<br>Daten".                                                                   |
| Land:       gestartet. Über den weiteren Bearbeitun         Sperrkennwort (mindestens acht Zeichen - Sonderzeichen sind nicht erlaubt)       gestartet. Über den weiteren Bearbeitun         Sperrkennwort (mindestens acht Zeichen - Sonderzeichen sind nicht erlaubt)       Haben sich ihre Daten zwischenzeitlich geändert?         Bitte wählen Sie:       "Meine Daten müssen aktualisiert werden         Sperrfrage       "Meine Daten müssen aktualisiert werden         Sperrantwort (mindestens zwei Buchstaben oder Zahlen)       —         Sperrantwort       —         Freischaltkennwort (mindestens acht Zeichen - Sonderzeichen sind nicht erlaubt)       —         Freischaltkennwort (mindestens acht Zeichen - Sonderzeichen sind nicht erlaubt)       —         Freischaltkennwort (mindestens acht Zeichen - Sonderzeichen sind nicht erlaubt)       —         iermit bestätige ich die Richtigkeit meiner eingegebenen Daten. Ich bin mir bewusst, dass nach dem estätigen des Buttons 'Ich bestätige die Richtigkeit meiner o.g. Daten' keine Korrektur der Daten meiner o.g. Daten' keine Korrektur der Daten meiner eingegebenen Daten. Ich bin mir bewusst, dass nach dem estätigen des Buttons 'Ich bestätige die Richtigkeit meiner o.g. Daten' keine Korrektur der Daten meiner eingegebenen Daten. Ich bin mir bewusst, dass nach dem ester Bevieren Daten. Ich bin mir bewusst, dass nach dem estätigen des Buttons 'Ich bestätige die Richtigkeit meiner o.g. Daten' keine Korrektur der Daten meiner o.g. Daten' keine Korrektur der Daten meiner o.g. Daten' weine Cook 205 (2027 mir 'I der Giesecke-Devirent Mobile Security GmbH mit der Bestätigung ung unifikierter gisautrarte hat eine ül                                                                                                    | Ort:                                                                                                    |                                                                                                    | Damit wird der Tausch-Prozess erfolgreich                                                                               |
| Sperkennwort (mindestens acht Zeichen - Sonderzeichen sind nicht erlaubt)       Haben sich Ihre Daten zwischenzeitlich geändert?         Bitte wählen Sie:       "Meine Daten müssen aktualisiert werd         Sperkennwort (mindestens zwei Buchstaben oder Zahlen)       —         Sperrantwort (mindestens zwei Buchstaben oder Zahlen)       —         Sperrantwort       —         Freischaltkennwort (mindestens acht Zeichen - Sonderzeichen sind nicht erlaubt)       —         Freischaltkennwort (mindestens acht Zeichen - Sonderzeichen sind nicht erlaubt)       —         Freischaltkennwort (mindestens acht Zeichen - Sonderzeichen sind nicht erlaubt)       —         iermit bestätige ich die Richtigkeit meiner eingegebenen Daten. Ich bin mir bewusst, dass nach dem estätigen des Buttons "cho bestätige die Richtigkeit meiner o.g. Daten" keine Korrektur der Daten eine DGN Signaturkarte basierend auf dem Produkt "Qualified Signature Creation Device TARCOS 3.7 HBA 62.1 " der Giesecker-Devirent Mobile Security GmbH mit der Bestätigungsnummer R0.00047, QSCD.06.2022" mit Zertifikaten für Authentisierung, Verschlüsselung und qualifizierter gnatur einschließlich der zugehörigen privaten und öffentlichen Schlüssel. Die Signaturkarte hat eine üligkeitsdauer von 5 Jahren. Das Enddatum der Mindestvertragslaufzeit kwind von Ihme Erstvertrag perrommen. Nach Ablauf der Mindestvertragslaufzeit kun der Vertrag jährlich mit einer Frist von 6 forchen gekindigt werden. Die bisherigen jährlichen Kosten bleiben unverändert. Der Vertrag endet zuber der Gültigkeit der Signaturkarte.         Meine Daten müssen aktualisiert werden       Ich bestötige die Richtigkeit meiner o.g. Daten   <                                                                                                    | Land:                                                                                                    |                                                                                                    | gestartet. Über den weiteren Bearbeitungs-<br>Fortschritt werden Sie per E-Mail informiert.                             |
| Sperkennwort (mindestens acht Zeichen - Sonderzeichen sind nicht erlaubt)  Sperfrage  Sperfrage  Sperfrage  Sperrantwort (mindestens zwei Buchstaben oder Zahlen) Sperrantwort (mindestens zwei Buchstaben oder Zahlen) Sperrantwort  Freischaltkennwort (mindestens acht Zeichen - Sonderzeichen sind nicht erlaubt)  Freischaltkennwort (mindestens acht Zeichen - Sonderzeichen sind nicht erlaubt)  itermit bestätige ich die Richtigkeit meiner eingegebenen Daten. Ich bin mir bewusst, dass nach dem stätäigen des Buttons "Ich bestätige die Richtigkeit meiner o.g. Daten" keine Korrektur der Daten ehr möglich ist. e erhalten eine DGN Signaturkarte basierend auf dem Produkt "Qualified Signature Creation Device IARCOS 3.7 HBA G2.1" der Giesecke+Devirent Mobile Security GmbH mit der Bestätigungsnummer RO.0047, QSCD.06.2022" mit Zertifikaten für Authentisierung, Verschlüsselung und qualifizierter gnatur einschließlich der zugehörigen privaten und öffentlichen Schlüssel. Die Signaturkarte hat eine ütigkeitsdauer von 5 Jahren. Das Enddature der Vertrag jährlichen Kosten bleiben unverändert. Der Vertrag endet bätestens mit dem Ende der Gültigkeit der Signaturkarte.  Meine Daten müssen aktualisiert werden                                                                                                    | Sperrkennwort (mindestens acht Zeichen - Sonderzeiche                                                                                            | en sind nicht erlaubt)                                                                                                    | Haben sich Ihre Daten zwischenzeitlich                                                                                  |
| Sperfrage                                                                                                    | Sperrkennwort (mindestens acht Zeichen - So                                                                                                    | nderzeichen sind nicht erlaubt)                                                                                              | geändert?                                                                                                    |
| Sperfrage       "Meine Daten müssen aktualisiert werd         Sperfrage       "Meine Daten müssen aktualisiert werd         Sperantwort (mindestens zwei Buchstaben oder Zahlen)                                                                                                    |                                                                                                    |                                                                                                    | Bitte wählen Sie:                                                                                                    |
| Sperrfrage         Sperrantwort (mindestens zwei Buchstaben oder Zahlen)         Sperrantwort         Freischaltkennwort (mindestens acht Zeichen - Sonderzeichen sind nicht erlaubt)         Freischaltkennwort (mindestens acht Zeichen - Sonderzeichen sind nicht erlaubt)         iermit bestätige ich die Richtigkeit meiner eingegebenen Daten. Ich bin mir bewusst, dass nach dem estätigen des Buttons "Ich bestätige die Richtigkeit meiner o.g. Daten" keine Korrektur der Daten lehr möglich ist.         ie erhalten eine DGN Signaturkarte basierend auf dem Produkt "Qualified Signature Creation Device TARCOS 3.7 HBA G2.1" der Giesecke+Devirent Mobile Security GmbH mit der Bestätigungsnummer RC.00047.0SCD.06.2022" mit Zertlifkaten für Authentisierung, Verschlüsselung und qualifizierter gigatur einschließlich der zugehörigen privaten und öffentlichen Sollüssel. Die Signaturkarte hat eine ültigkeitsdauer von 5 Jahren. Das Enddatum der Mindestvertragslaufzeit wird von Ihrem Erstvertrag beimommen. Nach Ablauf der Mindestvertragslaufzeit mu enverändert. Der Vertrag endet pätestens mit dem Ende der Gültigkeit der Signaturkarte.         Meine Daten müssen aktualisiert werden       Ich bestätige die Richtigkeit meiner o.g. Daten                                                                                                    | Sperrfrage                                                                                                    |                                                                                                    | "Meine Daten müssen aktualisiert werden".                                                                               |
| Sperrantwort (mindestens zwei Buchstaben oder Zahlen)         Sperrantwort    Freischaltkennwort (mindestens acht Zeichen - Sonderzeichen sind nicht erlaubt) Freischaltkennwort (mindestens acht Zeichen - Sonderzeichen sind nicht erlaubt) iermit bestätige ich die Richtigkeit meiner eingegebenen Daten. Ich bin mir bewusst, dass nach dem estätigen des Buttons "Ich bestätige die Richtigkeit meiner o.g. Daten" keine Korrektur der Daten tehr möglich ist. ie erhalten eine DGN Signaturkarte basierend auf dem Produkt "Qualified Signature Creation Device TARCOS 3.7 HBA G2.1" der Giesecker-Devirent Mobile Security GmbH mit der Bestätigungsnummer RC.00047.QSCD.06.2022" mit Zertifikaten für Authentisierung, Verschlüsselung und qualifizierter gignatur einschließlich der zugehörigen privaten und öffentlichen Schlüssel. Die Signaturkarte hat eine Ütigkeitsdauer von 5 Jahren. Das Enddatum der Mindestvertragslaufzeit wird von Ihrem Erstvertrag bernommen. Nach Ablauf der Mindestvertragslaufzeit kann der Vertrag jährlich mit einer Frist von 6 Jochen gekündigt werden. Die bisherigen jährlichen Kosten bleiben unverändert. Der Vertrag endet pätestens mit dem Ende der Gültigkeit der Signaturkarte. Meine Daten müssen aktualisiert werden                                                                                                    | Sperrfrage                                                                                                    |                                                                                                    |                                                                                                    |
| Sperrantwort Sperrantwort Sperr                                                                                                    | - Sperrantwort (mindestens zwei Ruchstaben oder Zahlen                                                                                           | 0                                                                                                    |                                                                                                    |
| Freischaltkennwort (mindestens acht Zeichen - Sonderzeichen sind nicht erlaubt)         Freischaltkennwort (mindestens acht Zeichen - Sonderzeichen sind nicht erlaubt)         iermit bestätige ich die Richtigkeit meiner eingegebenen Daten. Ich bin mir bewusst, dass nach dem estätigen des Buttons "Ich bestätige die Richtigkeit meiner o.g. Daten" keine Korrektur der Daten ehr möglich ist.         ie erhalten eine DGN Signaturkarte basierend auf dem Produkt "Qualified Signature Creation Device TARCOS 3.7 HBA G2.1" der Giesecke+Devirent Mobile Security GmbH mit der Bestätigungsnummer RC.00047.QSCD.06.2022" mit Zertifikaten für Authentisierung, Verschlüssel. Die Signaturkarte hat eine ültigkeitsdauer von 5 Jahren. Das Enddatum der Mindestvertragslaufzeit wird von Ihrem Erstvertrag berrommen. Nach Ablauf der Mindestvertragslaufzeit kann der Vertrag jährlich mit einer Frist von 6 lochen gekündigt werden. Die bisherigen jährlichen Kosten bleiben unverändert. Der Vertrag endet bisherigen jährlichen Kosten bleiben unverändert. Der Vertrag endet bisherigen jährlichen Kosten bleiben unverändert. Der Vertrag endet bisherigen jährlichen Kosten bleiben unverändert. Der Vertrag endet bisherigen jährlichen Kosten bleiben unverändert. Der Vertrag endet bisherigen jährlichen Kosten bleiben unverändert. Der Vertrag endet bisherigen jährlichen Kosten bleiben unverändert. Der Vertrag endet bisherigen jährlichen Kosten bleiben unverändert. Der Vertrag endet bisherigen jährlichen Kosten bleiben unverändert. Der Vertrag endet bisherigen jährlichen Kosten bleiben unverändert. Der Vertrag endet bisherigen jährlichen Kosten bleiben unverändert. Der Vertrag endet bisherigen jährlichen Kosten bleiben unverändert. Der Vertrag endet bisherigen jährlichen Kosten bleiben unverändert. Der Vertrag endet bisherigen bisherigen jährlichen Kosten bleiben unverändert. Der Vertrag endet bisherigen bisherigen jährlichen Kosten bleiben unverändert                                                                                                    | Sperrantwort                                                                                                    | <i>y</i>                                                                                                    |                                                                                                    |
| Freischaltkennwort (mindestens acht Zeichen - Sonderzeichen sind nicht erlaubt)         Freischaltkennwort (mindestens acht Zeichen - Sonderzeichen sind nicht erlaubt)         iermit bestätige ich die Richtigkeit meiner eingegebenen Daten. Ich bin mir bewusst, dass nach dem estätigen des Buttons "Ich bestätige die Richtigkeit meiner o.g. Daten" keine Korrektur der Daten beiter möglich ist.         ie erhalten eine DGN Signaturkarte basierend auf dem Produkt "Qualified Signature Creation Device TARCOS 3.7 HBA G2.1" der Giesecke+Devirent Mobile Security GmbH mit der Bestätigungsnummer RC.00047.QSCD.06.2022" mit Zertifikaten für Authentisierung, Verschlüsselung und qualifizierter ignatur einschließlich der zugehörigen privaten und öffentlichen Schlüssel. Die Signaturkarte hat eine ültigkeitsdauer von 5 Jahren. Das Enddatum der Mindestvertragslaufzeit wird von Ihrem Erstvertrag bernommen. Nach Ablauf der Mindestvertragslaufzeit kann der Vertrag jährlich mit einer Frist von 6 /ochen gekündigt werden. Die bisherigen jährlichen Kosten bleiben unverändert. Der Vertrag endet bätestens mit dem Ende der Gültigkeit der Signaturkarte.         Meine Daten müssen aktualisiert werden       Ich bestätige die Richtigkeit meiner o.g. Daten                                                                                                    |                                                                                                    |                                                                                                    |                                                                                                    |
| Freischaltkennwort (mindestens acht Zeichen - Sonderzeichen sind nicht erlaubt)  iermit bestätige ich die Richtigkeit meiner eingegebenen Daten. Ich bin mir bewusst, dass nach dem estätigen des Buttons "Ich bestätige die Richtigkeit meiner o.g. Daten" keine Korrektur der Daten ehr möglich ist.  ie erhalten eine DGN Signaturkarte basierend auf dem Produkt "Qualified Signature Creation Device TARCOS 3.7 HBA G2.1" der Giesecke+Devirent Mobile Security GmbH mit der Bestätigungsnummer RC.00047.QSCD.06.2022" mit Zertifikaten für Authentisierung, Verschlüsselung und qualifizierter ignatur einschließlich der zugehörigen privaten und öffentlichen Schlüssel. Die Signaturkarte hat eine ültigkeitsdauer von 5 Jahren. Das Enddatum der Mindestvertragslaufzeit kann der Vertrag jährlich mit einer Frist von 6 lochen gekündigt werden. Die bisherigen jährlichen Kosten bleiben unverändert. Der Vertrag endet bätestens mit dem Ende der Gültigkeit der Signaturkarte.  Meine Daten müssen aktualisiert werden                                                                                                    | Freischaltkennwort (mindestens acht Zeichen - Sonderz                                                                                            | eichen sind nicht erlaubt)                                                                                                   |                                                                                                    |
| iermit bestätige ich die Richtigkeit meiner eingegebenen Daten. Ich bin mir bewusst, dass nach dem<br>estätigen des Buttons "Ich bestätige die Richtigkeit meiner o.g. Daten" keine Korrektur der Daten<br>nehr möglich ist.<br>ie erhalten eine DGN Signaturkarte basierend auf dem Produkt "Qualified Signature Creation Device<br>TARCOS 3.7 HBA G2.1" der Giesecke+Devirent Mobile Security GmbH mit der Bestätigungsnummer<br>RC.00047.QSCD.06.2022" mit Zertifikaten für Authentisierung, Verschlüsselung und qualifizierter<br>ignatur einschließlich der zugehörigen privaten und öffentlichen Schlüssel Die Signaturkarte hat eine<br>ültigkeitsdauer von 5 Jahren. Das Enddatum der Mindestvertragslaufzeit wird von Ihrem Erstvertrag<br>bernommen. Nach Ablauf der Mindestvertragslaufzeit kann der Vertrag jährlich mit einer Frist von 6<br>/ochen gekündigt werden. Die bisherigen jährlichen Kosten bleiben unverändert. Der Vertrag endet<br>pätestens mit dem Ende der Gültigkeit der Signaturkarte.                                                                                                    | Freischaltkennwort (mindestens acht Zeichen                                                                                                    | - Sonderzeichen sind nicht erlaubt)                                                                                          |                                                                                                    |
| liermit bestätige ich die Richtigkeit meiner eingegebenen Daten. Ich bin mir bewusst, dass nach dem<br>estätigen des Buttons "Ich bestätige die Richtigkeit meiner o.g. Daten" keine Korrektur der Daten<br>nehr möglich ist.<br>ie erhalten eine DGN Signaturkarte basierend auf dem Produkt "Qualified Signature Creation Device<br>TARCOS 3.7 HBA G2.1" der Giesecke+Devirent Mobile Security GmbH mit der Bestätigungsnummer<br>RC.00047.QSCD.06.2022" mit Zertifikaten für Authentisierung, Verschlüsselung und qualifizierter<br>ignatur einschließlich der zugehörigen privaten und öffentlichen Schlüssel. Die Signaturkarte hat eine<br>ültigkeitsdauer von 5 Jahren. Das Enddatum der Mindestvertragslaufzeit kann der Vertrag jährlich mit einer Frist von 6<br>/ochen gekündigt werden. Die bisherigen jährlichen Kosten bleiben unverändert. Der Vertrag endet<br>pätestens mit dem Ende der Gültigkeit der Signaturkarte.                                                                                                    |                                                                                                    |                                                                                                    |                                                                                                    |
| iermit bestätige ich die Richtigkeit meiner eingegebenen Daten. Ich bin mir bewusst, dass nach dem<br>estätigen des Buttons "Ich bestätige die Richtigkeit meiner o.g. Daten" keine Korrektur der Daten<br>hehr möglich ist.<br>ie erhalten eine DGN Signaturkarte basierend auf dem Produkt "Qualified Signature Creation Device<br>TARCOS 3.7 HBA G2.1" der Giesecke+Devirent Mobile Security GmbH mit der Bestätigungsnummer<br>R0.00047.QSCD.06.2022" mit Zertifikaten für Authentisierung, Verschlüsselung und qualifizierter<br>ignatur einschließlich der zugehörigen privaten und öffentlichen Schlüssel. Die Signaturkarte hat eine<br>ültigkeitsdauer von 5 Jahren. Das Enddatum der Mindestvertragslaufzeit wird von Ihrem Erstvertrag<br>bernommen. Nach Ablauf der Mindestvertragslaufzeit kann der Vertrag jährlich mit einer Frist von 6<br>lochen gekündigt werden. Die bisherigen jährlichen Kosten bleiben unverändert. Der Vertrag endet<br>pätestens mit dem Ende der Gültigkeit der Signaturkarte.                                                                                                    |                                                                                                    |                                                                                                    |                                                                                                    |
| ie erhalten eine DGN Signaturkarte basierend auf dem Produkt "Qualified Signature Creation Device<br>TARCOS 3.7 HBA G2.1" der Giesecke+Devirent Mobile Security GmbH mit der Bestätigungsnummer<br>RC.00047.QSCD.06.2022" mit Zertifikaten für Authentisierung, Verschlüsselung und qualifizierter<br>ignatur einschließlich der zugehörigen privaten und öffentlichen Schlüssel. Die Signaturkarte hat eine<br>ültigkeitsdauer von 5 Jahren. Das Enddatum der Mindestvertragslaufzeit wird von Ihrem Erstvertrag<br>bernommen. Nach Ablauf der Mindestvertragslaufzeit kann der Vertrag jährlich mit einer Frist von 6<br>/ochen gekündigt werden. Die bisherigen jährlichen Kosten bleiben unverändert. Der Vertrag endet<br>pätestens mit dem Ende der Gültigkeit der Signaturkarte.                                                                                                    | iermit bestätige ich die Richtigkeit meiner eing<br>estätigen des Buttons "Ich bestätige die Richtig                                             | egebenen Daten. Ich bin mir bewusst, dass nach dem<br>ykeit meiner o.g. Daten" keine Korrektur der Daten                     |                                                                                                    |
| ie erhalten eine DGN Signaturkarte basierend auf dem Produkt "Qualified Signature Creation Device<br>TARCOS 3.7 HBA G2.1" der Giesecke+Devirent Mobile Security GmbH mit der Bestätigungsnummer<br>RC.00047.QSCD.06.2022" mit Zertifikaten für Authentisierung, Verschlüsselung und qualifizierter<br>ignatur einschließlich der zugehörigen privaten und öffentlichen Schlüssel. Die Signaturkarte hat eine<br>ültigkeitsdauer von 5 Jahren. Das Enddatum der Mindestvertragslaufzeit wird von Ihrem Erstvertrag<br>bernommen. Nach Ablauf der Mindestvertragslaufzeit kann der Vertrag jährlich mit einer Frist von 6<br>/ochen gekündigt werden. Die bisherigen jährlichen Kosten bleiben unverändert. Der Vertrag endet<br>pätestens mit dem Ende der Gültigkeit der Signaturkarte.                                                                                                    | iem moglich ist.                                                                                                    |                                                                                                    |                                                                                                    |
| ARCOS 3.7 HBA G2.1 <sup>7</sup> der Giesecke+Devirent Mobile Security GmbH mit der Bestätigungsnummer<br>RC.00047.QSCD.06.2022" mit Zertifikaten für Authentisierung, Verschlüsselung und qualifizierter<br>ignatur einschließlich der zugehörigen privaten und öffentlichen Schlüssel. Die Signaturkarte hat eine<br>ültigkeitsdauer von 5 Jahren. Das Enddatum der Mindestvertragslaufzeit wird von Ihrem Erstvertrag<br>bernommen. Nach Ablauf der Mindestvertragslaufzeit kann der Vertrag jährlich mit einer Frist von 6<br>Vochen gekündigt werden. Die bisherigen jährlichen Kosten bleiben unverändert. Der Vertrag endet<br>pätestens mit dem Ende der Gültigkeit der Signaturkarte.                                                                                                    | ie erhalten eine DGN Signaturkarte basierend a                                                                                                   | uf dem Produkt, Qualified Signature Creation Device                                                                          |                                                                                                    |
| RC.00047.QSCD.06.2022" mit Zertifikaten für Authentisierung, Verschlüsselung und qualifizierter<br>ignatur einschließlich der zugehörigen privaten und öffentlichen Schlüssel. Die Signaturkarte hat eine<br>ültigkeitsdauer von 5 Jahren. Das Enddatum der Mindestvertragslaufzeit wird von Ihrem Erstvertrag<br>bernommen. Nach Ablauf der Mindestvertragslaufzeit kann der Vertrag jährlich mit einer Frist von 6<br>/ochen gekündigt werden. Die bisherigen jährlichen Kosten bleiben unverändert. Der Vertrag endet<br>pätestens mit dem Ende der Gültigkeit der Signaturkarte.<br>Meine Daten müssen aktualisiert werden                                                                                                    | TARCOS 3.7 HBA G2.1" der Giesecke+Devirent                                                                                                    | Mobile Security GmbH mit der Bestätigungsnummer                                                                              |                                                                                                    |
| Weine Daten müssen aktualisiert werden Ich bestätige die Richtigkeit meiner o.g. Daten                                                                                                    | RC.00047.QSCD.06.2022" mit Zertifikaten für A                                                                                                    | uthentisierung, Verschlüsselung und qualifizierter                                                                           |                                                                                                    |
| bernommen. Nach Ablauf der Mindestvertragslaufzeit kann der Vertrag jährlich mit einer Frist von 6<br>Jochen gekündigt werden. Die bisherigen jährlichen Kosten bleiben unverändert. Der Vertrag endet<br>pätestens mit dem Ende der Gültigkeit der Signaturkarte.                                                                                                    | ültigkeitsdauer von 5 Jahren. Das Enddatum de                                                                                                    | er Mindestvertragslaufzeit wird von Ihrem Erstvertrag                                                                        | <b>G</b>                                                                                                    |
| Meine Daten müssen aktualisiert werden                                                                                                    | bernommen. Nach Ablauf der Mindestvertragsl<br>/ochen gekündigt werden. Die bisherigen jährlid<br>pätestens mit dem Ende der Gültigkeit der Sign | laufzeit kann der Vertrag jährlich mit einer Frist von 6<br>shen Kosten bleiben unverändert. Der Vertrag endet<br>aturkarte. |                                                                                                    |
|                                                                                                    | Meine Daten müssen aktualisiert werden                                                                                                    | Ich bestätige die Richtigkeit meiner o.g. Daten                                                                              |                                                                                                    |
|                                                                                                    |                                                                                                    |                                                                                                    |                                                                                                    |

Legen Sie bitte ein **Sperrkennwort** für Ihre neue DGN Signaturkarte fest. Optional können Sie eine Sperrfrage und Sperrantwort festlegen. Diese Angaben ermöglichen Ihnen eine telefonische Sperrung der Signaturkarte, falls diese zukünftig verloren geht.

Legen Sie zudem das **Freischaltkennwort** für Ihre DGN Signaturkarte fest. Sie benötigen es, um nach der Zustellung Ihre neue Karte **freizuschalten**. Die **Freischaltung** erfolgt über Ihr Kartenkonto und ist für die Nutzung der DGN Signaturkarte **zwingend erforderlich**. Bitte beachten Sie bei Ihrer Wahl des Kennworts, dass dieses von uns **nicht zurückgesetzt** oder restauriert werden kann!

Bitte prüfen Sie Ihre Stammdaten und Meldeadresse; es ergeben sich die beiden folgenden Optionen:

und Ihnen Ihre neue DGN Signaturkarte in den nächsten Tagen zugesendet wird.

#### 1. Die Daten haben sich nicht geändert

Falls sich Ihre Daten nicht geändert haben, vergeben Sie für Ihre neue DGN Signaturkarte bitte ein Sperrkennwort, ggf. ein/e Sperrfrage /-antwort sowie das Aktivierungskennwort, notieren Sie sich diese und bewahren sie sicher auf. Bestätigen Sie die Richtigkeit Ihrer Daten (Haken setzen) und klicken Sie auf "Ich bestätige die Richtigkeit meiner o.g. Daten". Sie erhalten dann die Bestätigung, dass Sie Ihren Kartentausch erfolgreich durchgeführt haben

#### 2. Die Daten müssen aktualisiert werden

Klicken Sie auf "Meine Daten müssen aktualisiert werden".

Sie werden auf der nachfolgenden Seite darüber informiert, dass Sie aufgrund der Änderung Ihrer ursprünglichen Kartendaten einen neuen Kartenantrag mit **Identifikationsverfahren** stellen müssen\*.

Danach werden Sie zum Login auf Ihr Kartenkonto weitergeleitet, um dort Ihre Daten zu aktualisieren und Ihre Tauschkarte mit neuem Identifikationsverfahren zu beantragen. Es entstehen hierdurch keine zusätzlichen Kosten.

## Nummer des Ausweisdokuments nicht mehr bekannt oder Stammdaten / Meldeadresse nicht aktuell

Sie werden zum Login Ihres persönlichen Kartenkontos im DGN Antragsportal weitergeleitet. Sie benötigen Ihre zuvor festgelegte E-Mail-Adresse und das zugehörige Passwort:

| DGN Deutsches<br>Gesundheitsnetz |               |                            | Sie Sind als mailinator15@mailinat | RTEN E MEINE KARTEN E+ ABMELDEN<br>or.com noch 40 Minuten eingeloggt. Sitzung aktualisieren C |
|----------------------------------|---------------|----------------------------|------------------------------------|-----------------------------------------------------------------------------------------------|
| Meine Anträge                    | Antragsnummer | Status                     | Datum                              | J Telefonische Hotline<br>Montag-Freitag                                                      |
| BUFSFFR09AP0S20230908015951338   | 1100000000630 | Antrag zwischengespeichert | 08.09.2023 01:59:51 🧪 bearbeiten   | 8:00-18:00<br>0211 99339-890                                                                  |

Im Kartenkonto befindet sich ein zwischengespeicherter Antrag. Die Daten Ihres alten Signaturkartenantrags wurden in diesen Antrag übernommen. Bitte klicken Sie auf "bearbeiten". Der bekannte Prozess zur Beantragung einer DGN Signaturkarte startet.

Deutsches

Falls sich z. B. Ihre Meldeadresse durch Umzug oder Ihr Nachname durch Heirat geändert hat, können Sie Ihre Stammdaten nun aktualisieren:

| DGN Deutsches<br>Gesundheitsnetz | E MEINE KAR<br>Sie Sind als mailinator15@mailinat                                                                                                    | TEN 🖪 MEINE ANTRÄGE 🕞 ABMELDEN<br>or.com noch 38 Minuten eingeloggt. Sitzung aktualisieren (                      |
|----------------------------------|----------------------------------------------------------------------------------------------------|----------------------------------------------------------------------------------------------------|
| DGN Business<br>Erstantrag       | Stammdaten<br>Anrede                                                                                                    | J Telefonische Hotline<br>Montag-Freitag                                                                          |
| Stammdaten                       | Männlich () Weiblich () Keine Angabe     Titel                                                                                                    | 8:00-18:00<br>0211 99339-890                                                                                      |
| Adresse                          | Image: State State | Bitte lesen Sie auch unbedingt die<br>Teilnehmerunterrichtung zur<br>qualifizierten elektronischen Signatur.      |
| Identifikation                   | Staatsangehörigkeit                                                                                                    | Durch Ihre Unterschrift auf dem<br>Antrag bestätigen Sie, diese<br>Teilnehmer-unterrichtung erhalten zu<br>haben. |
| Fertigstellen                    | Geburtsatum Geburtsort Geburtsort                                                                                                    | Informationen zur DGN sprintCard<br>Informationen zur DGN businessCard<br>Bestellung von Kartenleser              |
|                                  | Bitte beachten Sie, dass Ihre Angaben exakt den Daten auf Ihrem Ausweisdokument<br>entsprechen müssen. Die persönliche Signaturkarte wird grundsätzlich auf Ihren Namen<br>ausgestellt.                                                                                                    | Informationen zur Inbetriebnahme der<br>Karte<br>Teilnehmerunterrichtung gemäß elDAS                              |
|                                  | ☑ ZWISCHENSPEICHERN   WEITER >                                                                                                    | XU<br>AGB für Trustcenterdienstleistungen<br>und -produkte                                                        |

# Angebotene Identifikationsverfahren

Falls bei Ihnen für den Kartentausch eine erneute Identifizierung erforderlich sein sollte, können Sie zwischen den folgenden Verfahren wählen:

- **POSTIDENT** in einer **Postfiliale** Ihrer Wahl: Bitte beachten Sie hierbei die 14-Tage-Frist; falls Sie Ihren Reisepass nutzen, müssen Sie eine Meldebescheinigung oder einen Aufenthaltstitel bei uns einreichen - als Kopie und auf postalischem Wege.
- **POSTIDENT durch Online-Ausweisfunktion**: Identifizierung über die NFC-Funktion Ihres Smartphones (Android/iOS); Sie benötigen einen deutschen Personalausweis mit freigeschalteter Online-Ausweisfunktion.
- **Behörden-Ident**: Siegelführende Personen in Behörden oder Kommunen identifizieren Mitarbeiter:innen.

\*Der schnelle und bequeme Tausch von DGN Signaturkarten ohne erneute Identifizierung der Antragstellenden ist gemäß eIDAS-Verordnung und gesetzlicher Bestimmungen nur dann zulässig, wenn sich die persönlichen Daten (Stammdaten, Ausweisdaten) aus dem Antrag der bisherigen DGN Signaturkarte nicht geändert haben.

Deutsches Gesundheitsnetz